SMO
Best of ASCO<sup>®</sup> in Japan 2024 登録方法について

「メディカル プライム」へアクセスしてください。

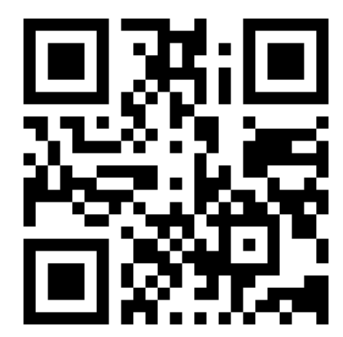

## 2 右上の「ログイン」をクリックし、 ログインしてください。

1

WEBセミナー開催プラットフォーム

https://medicalprime.jp/

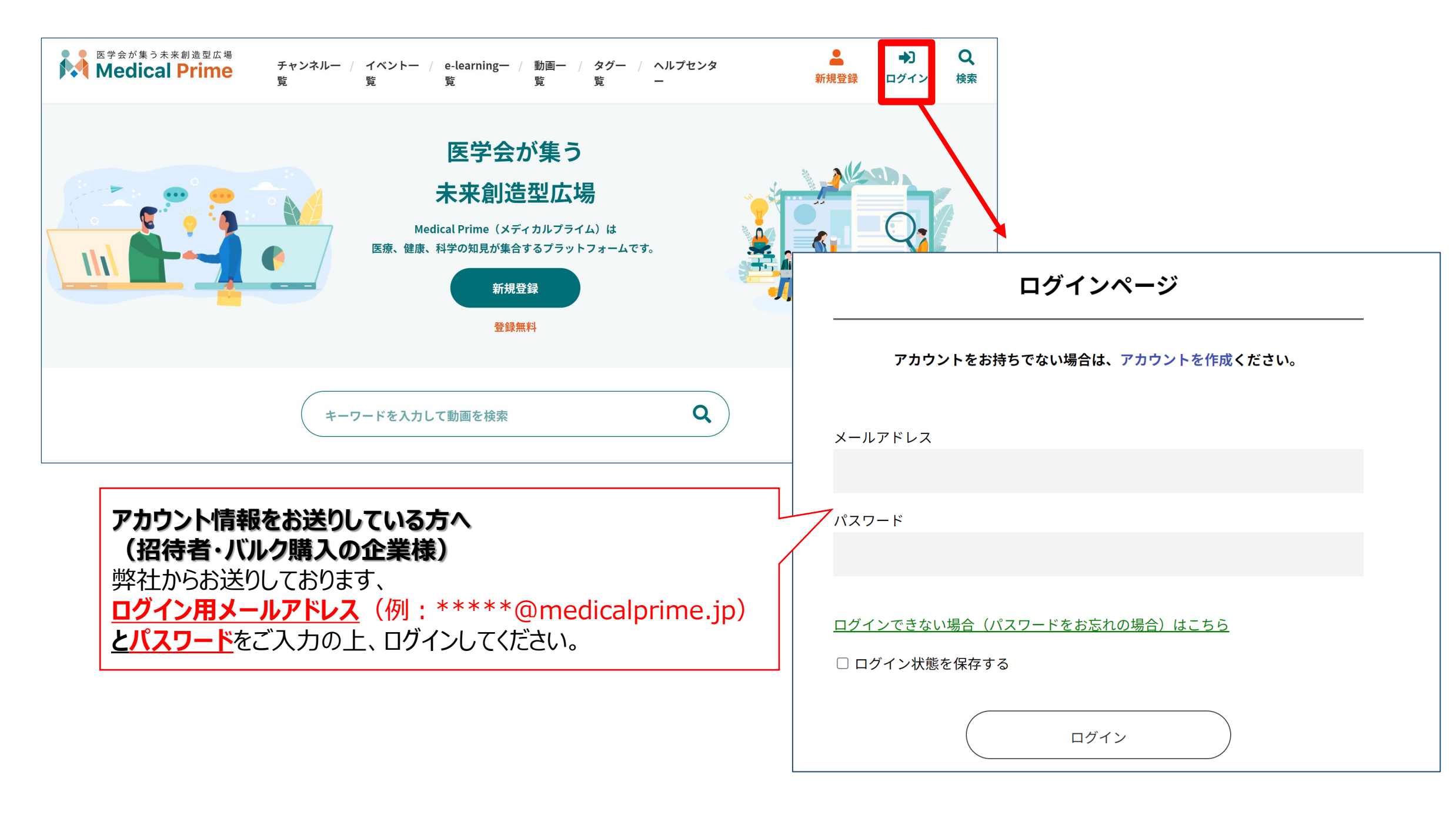

### 会員登録がまだの場合は、 「新規登録」からお進みください。

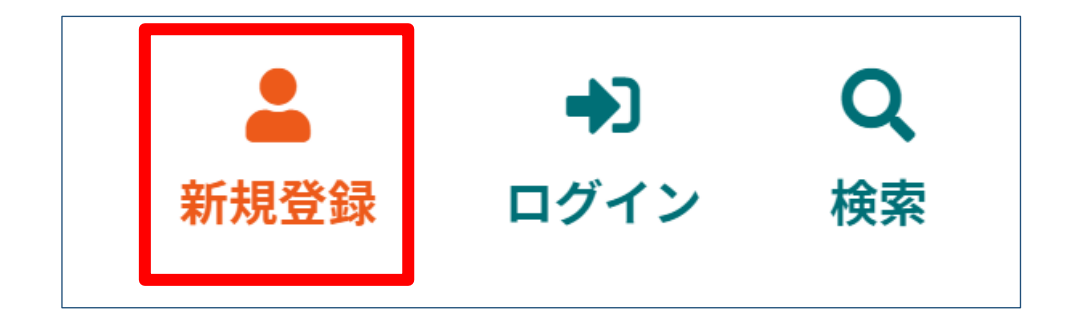

| Medical Prime | チャンネルー覧 / イベント一覧 / e-learning一覧 / 動画一覧 / タグ一覧                   | 新規登録 ログイン 検索 |
|---------------|-----------------------------------------------------------------|--------------|
|               | 新規会員登録                                                          |              |
|               | 1 登録情報入力 2 登録情報確認 3 メールによる認証 4 新規会員登録                           | 完了           |
|               | メディカルプライムに登録する情報を以下の入力欄にご入力いただき、「確認画面へ進む」をクリックしてく<br>会員登録は無料です。 | ください。        |
|               | ★ は入力必須項目となります。                                                 |              |
|               |                                                                 | を送信すると       |
|               |                                                                 |              |
|               | * メールアドレス 本人確認の                                                 |              |
|               | <ul> <li>* メールアドレス</li> <li>* メールアドレス (再入力)</li> </ul>          | が届きます        |
|               | <ul> <li>* メールアドレス</li> <li>* メールアドレス (再入力)</li> </ul>          | が届きます        |

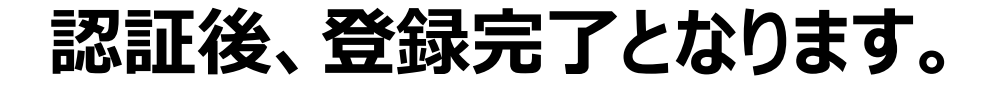

Best of ASCO<sup>®</sup> in Japan 2024 登録方法について

### 3 ログインすると、トップページが表示されます。 「イベント一覧」から「Best of ASCO® in Japan 2024」 をクリックしてください。

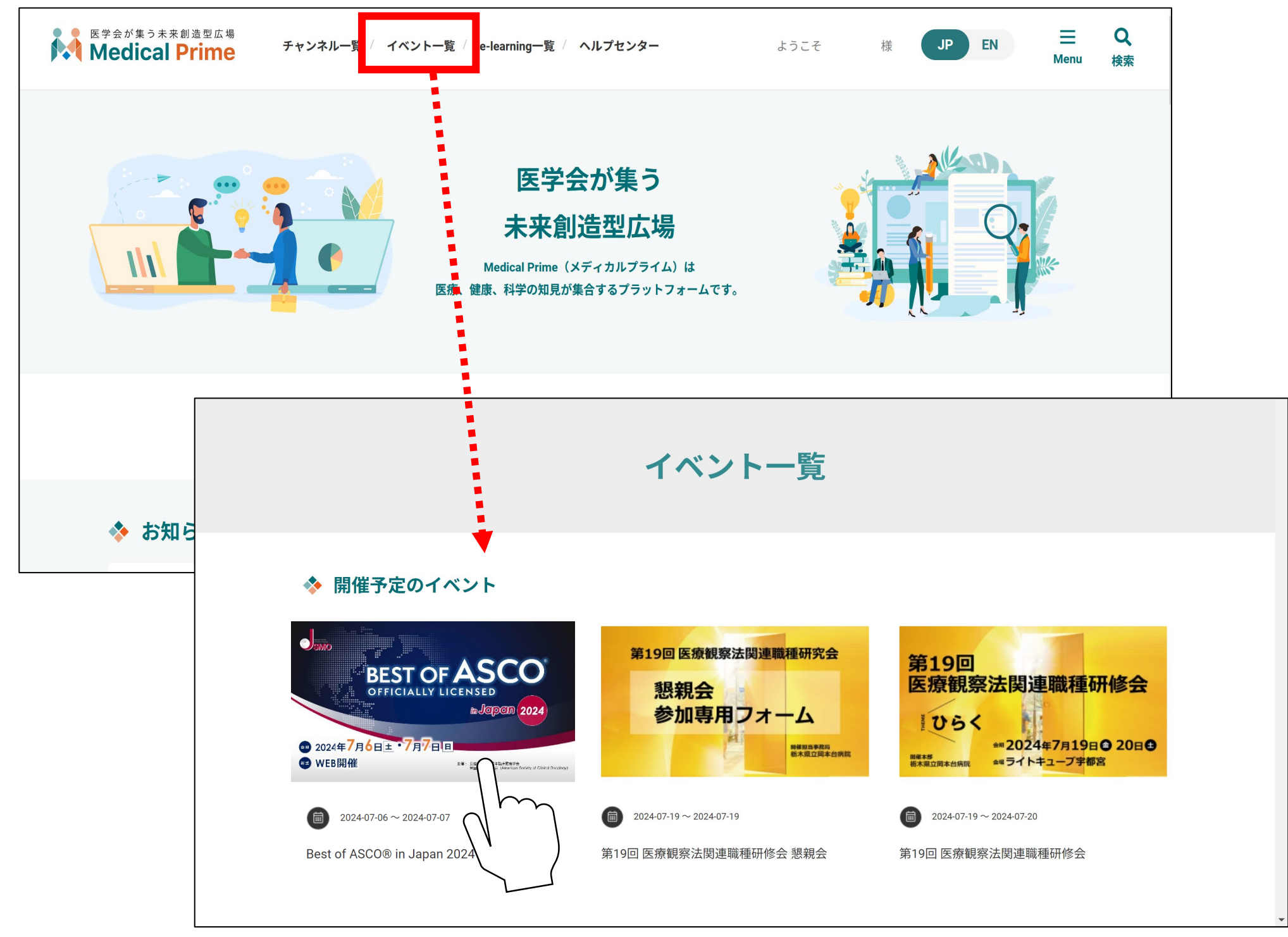

※ 実際のサムネイルの並びは異なる場合がございます。

## 画面右上の「参加登録」をクリックして、 登録と決済を完了してください。

4

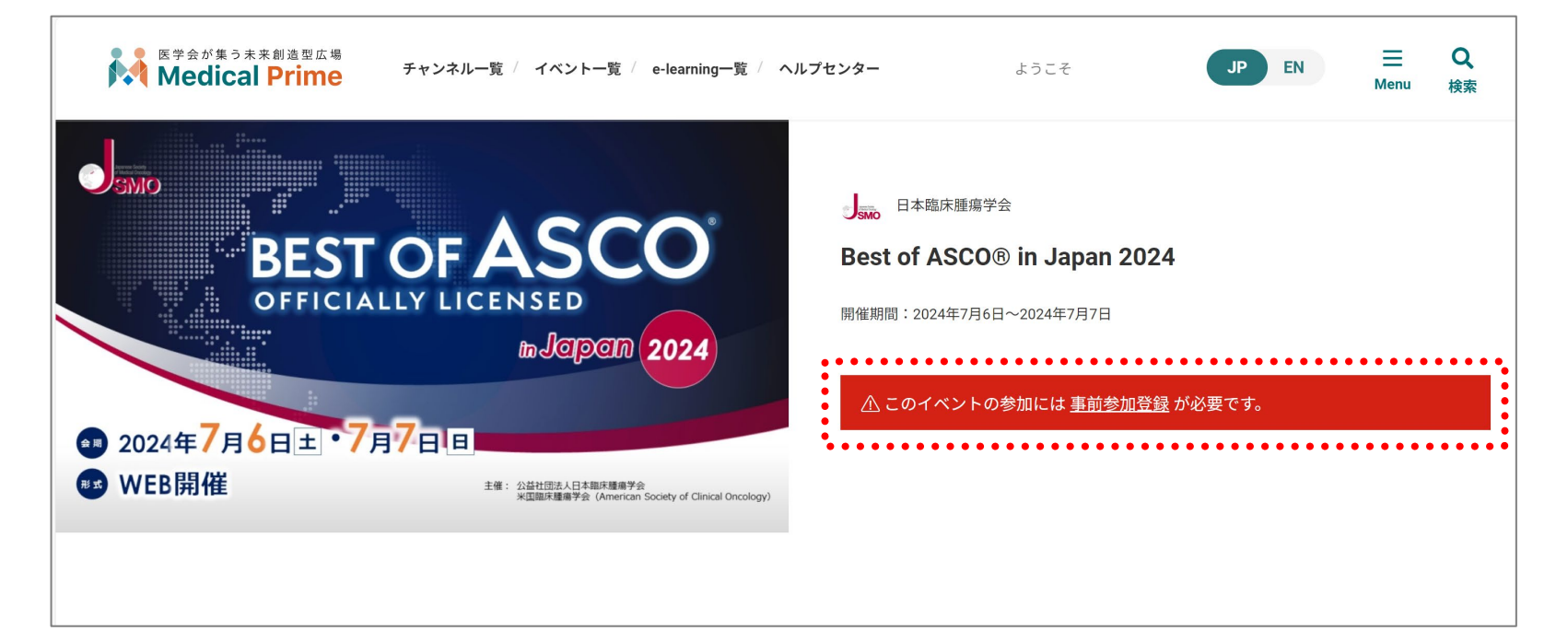

|              | Best of ASCO® in Japan 2024<br>事前参加登録    |
|--------------|------------------------------------------|
|              | ✓ 決済および事前参加登録が完了しました。           参加ページに戻る |
| 決済がう<br>必ずごる | 宅了したことを<br>在認ください。                       |

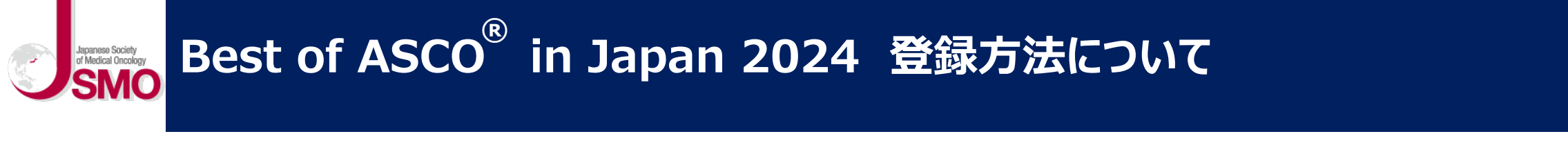

### 「ライブ配信」上の日程表をクリックしていただくとZoomウェビナーの登録画面へと遷移します。 5

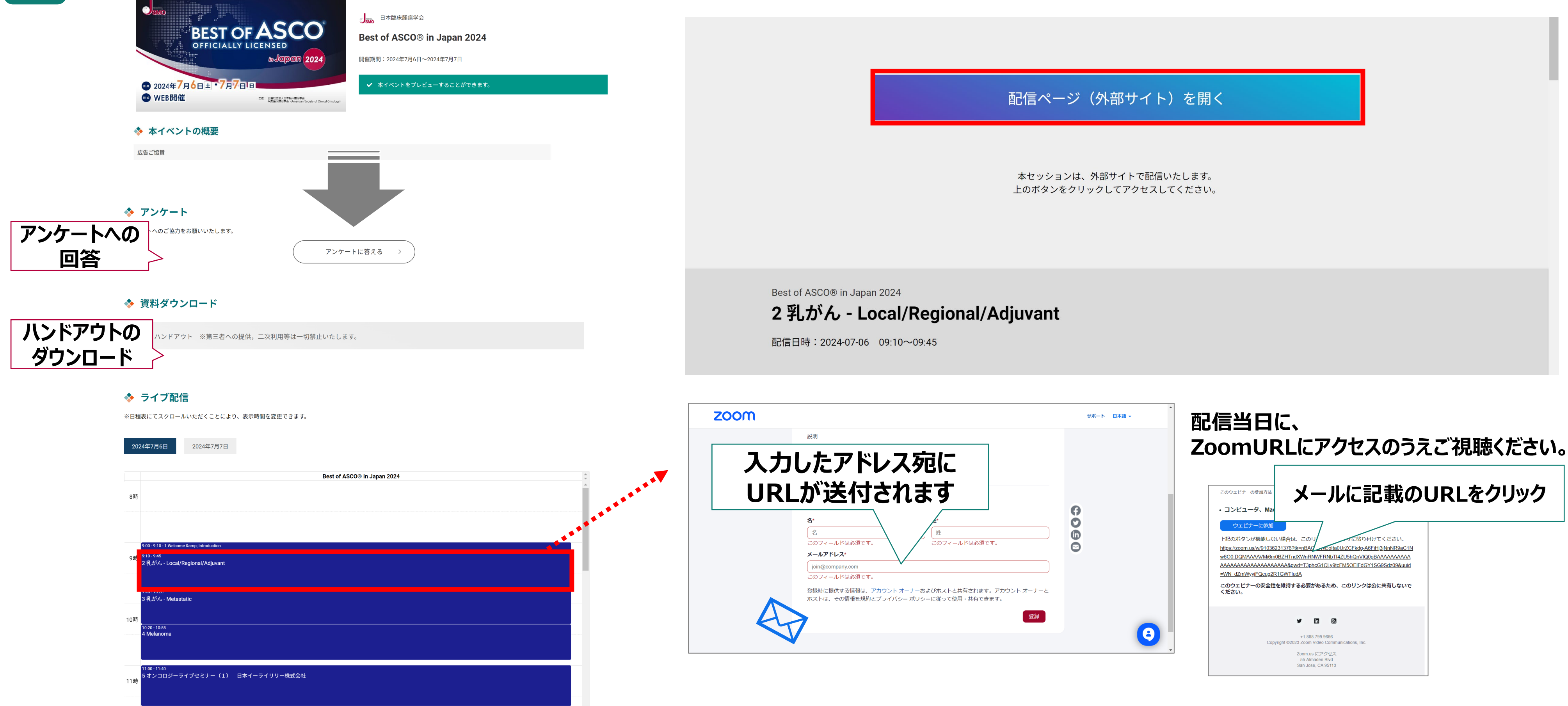

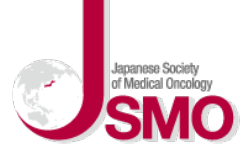

6

## Best of ASCO<sup>®</sup> in Japan 2024 登録方法について

## 「領収書」はマイページの <支払履歴> から ダウンロードいただけます。

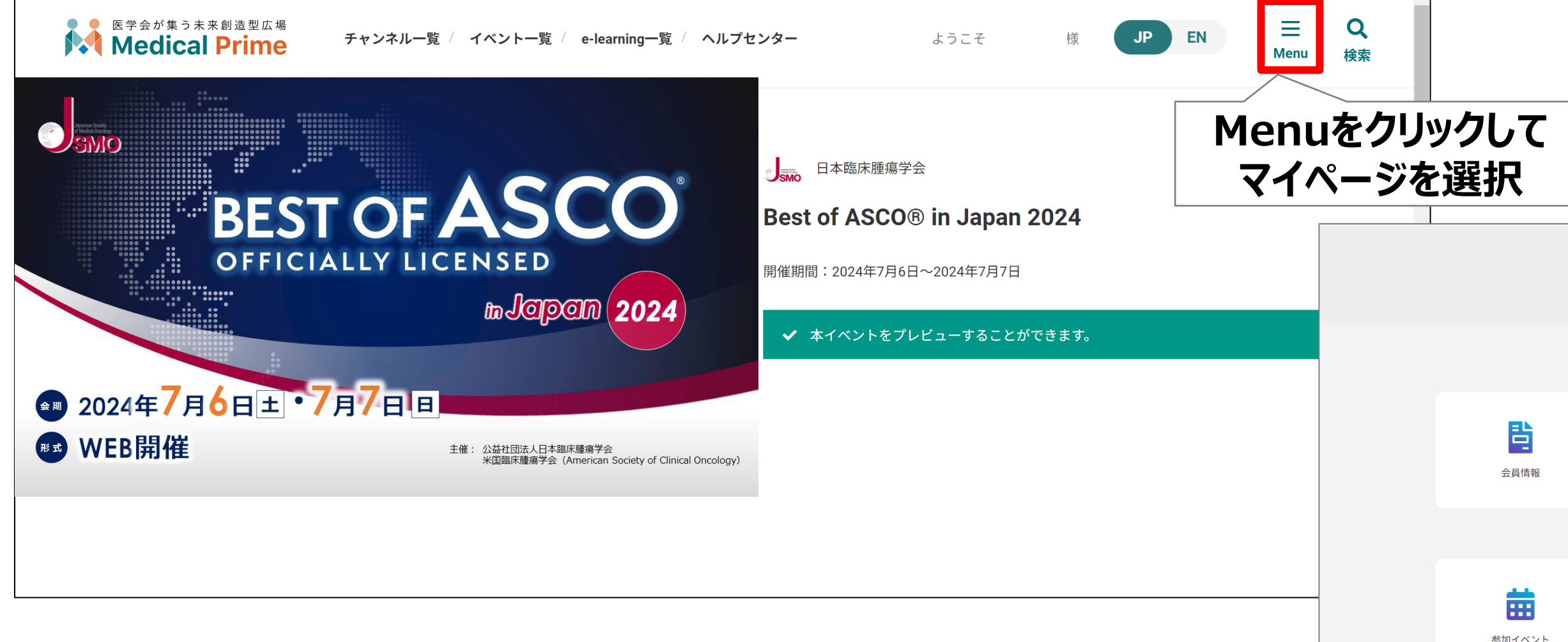

|                                                                                                    | マイページ            |       |        |                                                                                                    |           |                     |                |   |
|----------------------------------------------------------------------------------------------------|------------------|-------|--------|----------------------------------------------------------------------------------------------------|-----------|---------------------|----------------|---|
| <ul> <li></li></ul>                                                                                                    |                  |       |        |                                                                                                    |           |                     |                |   |
|                                                                                                    | 会員情報             | す気に入り |        | <b>し</b><br>視聴履歴                                                                                                    |           | <b>ご</b><br>登録チャンネル |                |   |
|                                                                                                    |                  | _     | _      |                                                                                                    |           |                     |                |   |
| お支払い履加       ごつのたクリックすると<br>ダウンロードが開始します。         Să       Sý       支払い金額 ステータス 支払完了日時 御収延         024年度 教育セミナー (Bセッション)       JSMO会員       11,00円 完了       2023-10-23 15:57:58 | 参加イベント           | マシンの歴 | 登載     | ようないためです。 などのでは、 などのでは、 ないのでは、 ないのでは、 |           | 運営者向け機能             |                |   |
| あ支払い履用       マークをクリックすると<br>ダウンロードが開始します。         A前       区分         024年度 教育セミナー(Bセッション)       JSMO会員         11,00円       完了         2023-10-23 15:57:58                     |                  |       |        |                                                                                                    |           |                     |                |   |
| A前     区分     支払い金額     ステータス     支払完了日時     領収証       0024年度 教育セミナー(Bセッション)     JSMO会員     11,000円     完了     2023-10-23 15:57:58     員                                        |                  |       | お支払い履  | ▲ 🖹 🤜<br>ダウ                                                                                                    | マーク<br>シロ | 7をクリッ<br>ードが閉       | ックすると<br>見始します | 0 |
| 024年度 教育セミナー(Bセッション) JSMO会員 11,000円 完了 2023-10-23 15:57:58                                                                                                    | 名前               |       | 区分     | 支払い金額                                                                                                    | ステータス     | 支払完了日時              | 領収証            |   |
|                                                                                                    | 024年度 教育セミナー(Bセッ | ション)  | JSMO会員 | 11,000円                                                                                                    | 完了        | 2023-10-23 15:57:58 |                |   |

Best of ASCO<sup>®</sup> in Japan 2024 登録方法について

## その他のお問合せに関して

# メディカルプライムヘルプセンター https://help.medicalprime.jp/

問合せ窓口 <u>ismo-seminar@sunpla-mcv.com</u>

営業時間:10:00~17:00(土・日・祝祭日を除く)

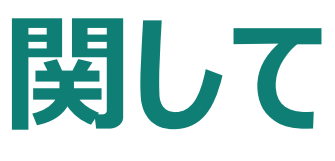

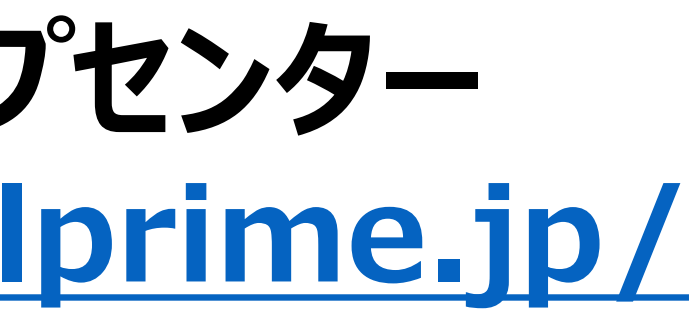